For safe use of this product, carefully read the following section of this manual and the Precautions section of the instruction manual supplied with the PSP handheld entertainment system before use. Retain both this software manual and the instruction manual for future reference.

#### Health precautions

• When operating the unit, play in a well-lit room and keep a safe distance from the screen. • Avoid prolonged use of the system. Take a break of about 15 minutes during every hour of play. • Do not use the system when you are tired or short of sleep. • When using headphones, do not turn the volume up before putting the headphones on. Also, do not listen at loud volume levels for extended periods of time. Stop using the system immediately if you experience any of the following symptoms. If the condition persists, consult a doctor. • Lightheadedness, nausea, or a sensation similar to motion sickness. • Discomfort or pain in the eyes, ears, hands, arms, or any other part of the body.

#### Use and handling precautions

 This disc is PSP<sup>™</sup> (PlayStation<sup>®</sup>Portable) format software and is intended for use with the PSP system only. If the disc is used with other devices, damage to the disc or to the device may result. ● This disc is compatible for use with the PSP™ system marked with FOR SALE AND USE IN U.S. ONLY. ● Depending on the software, a Memory Stick™ Duo or Memory Stick™ PRO Duo (both sold separately) may be required. Refer to the software manual for full details. • Do not use while driving or walking. Do not use in airplanes or medical facilities where use is prohibited or restricted. ● Set the PSP™ system's wireless network feature to off when using the PSP<sup>TM</sup> on trains or in other crowded locations. If used near persons with pacemakers, the signal from the PSP™ system's wireless network feature could interfere with the proper operation of the pacemaker. • If paused images are displayed on the screen for an extended period of time, a faint image may be left permanently on the screen. • Store the disc in its case when not in use and keep in a place out of the reach of children. If the disc is left out this may result in warping or other damage to the disc. • Do not leave the disc in direct sunlight, near a heat source, in a car or other places subject to high heat and humidity. • Do not touch the opening on the rear of the disc (recording surface of the disc; see drawing). Also, do not allow dust, sand, foreign objects or other types of dirt to get on the disc. • Do not block the opening with paper or tape. Also, do not write on the disc. • If the

opening area does get dirty, wipe gently with a soft cloth. • To clean the disc, wipe the exterior surface gently with a soft cloth. • Do not use solvents such as benzine, commercially-available cleaners not intended for CDs, or anti-static spray intended for vinyl LPs as these may damage the disc. • Do not use cracked or deformed discs or discs that have been repaired with adhesives as these may cause console damage or malfunction. • SCE will not be held liable for damage resulting from the misuse of discs.

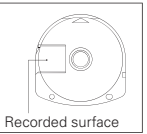

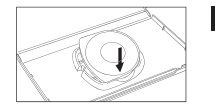

#### Ejecting the disc

Press the right side of the disc until it is in the position shown in the drawing and then remove it. If excess force is applied this may result in damage to the disc.

#### Storing the disc

Insert the bottom side of the disc and then press on the top side until it clicks into place. If the disc is not stored properly, this may result in damage to the disc.

"PlayStation" and the "PS" Family logo are registered trademarks and "PSP" and "UMD" are trademarks of Sony Computer Entertainment Inc. "Memory Stick Duo" and "Memory Stick PRO Duo" are trademarks of Sony Corporation.

The communications function of this product includes software developed by the NetBSD Foundation, Inc. and its contributors. For a complete list of contributors please see http://www.scei.com.jp/psp-license/pspnet.txt Thank you for purchasing OutRun2006: Coast 2 Coast for the PSP™ (PlayStation®Portable) system. Please note that this software is designed only for use with the PSP™ (PlayStation®Portable) system. Be sure to read this instruction manual thoroughly before you play.

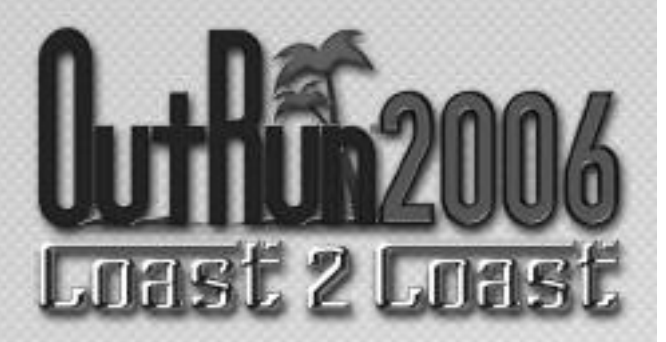

### CONTENTS

|                                       | _ |
|---------------------------------------|---|
| GETTING STARTED                       | 2 |
| MEMORY STICK DUO™                     | 2 |
| CONTROLS                              | 3 |
| LICENSES                              | 4 |
| WIRELESS (WLAN) FEATURES              | 5 |
| CONNECT TO PLAYSTATION®2 VIA USB      | 6 |
| WELCOME TO OUTRUN 2006: COAST 2 COAST | 7 |
| RACE DISPLAY                          | 8 |
| MAIN MENU                             | 9 |
| THE CARS 1                            | 3 |
| CREDITS 1                             | 4 |

#### OUTRUN06\_PSP\_MNLINT(6)2-6.qxp 2/6/06 11:16 AM Page 4

# **GETTING STARTED**

# CONTROLS

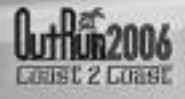

**Right side view** 

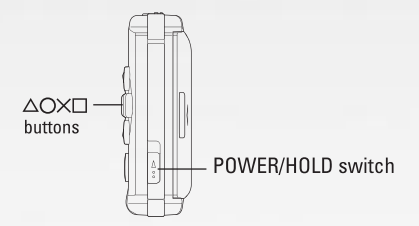

#### **Front view**

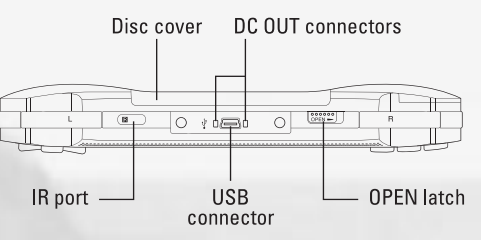

Set up your PSP™ (PlayStation®Portable) system according to the instructions in the manual supplied with the system. Turn the system on. The power indicator lights up in green and the home menu is displayed. Press the OPEN latch to open the disc cover. INSERT *OUTRUN™ 2006 COAST 2 COAST* disc with the label facing away from the system, slide until fully inserted and close the disc cover. From the PSP™ system's home menu, select the Game icon and then the UMD icon. A thumbnail for the software is displayed. Select the thumbnail and press the ⊗ button of the PSP™ system to start the software. Follow the on-screen instructions and refer to this manual for information on using the software.

NOTICE: Do not eject a UMD<sup>™</sup> while it is playing.

# **MEMORY STICK DUO™**

Warning! Keep Memory Stick Duo media out of reach of small children, as the media could be swallowed by accident.

To save game settings and progress, insert a Memory Stick Duo into the memory stick slot of your PSP™ system. You can load saved game data from the same memory stick or any Memory Stick Duo containing previously saved games.

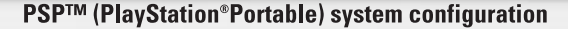

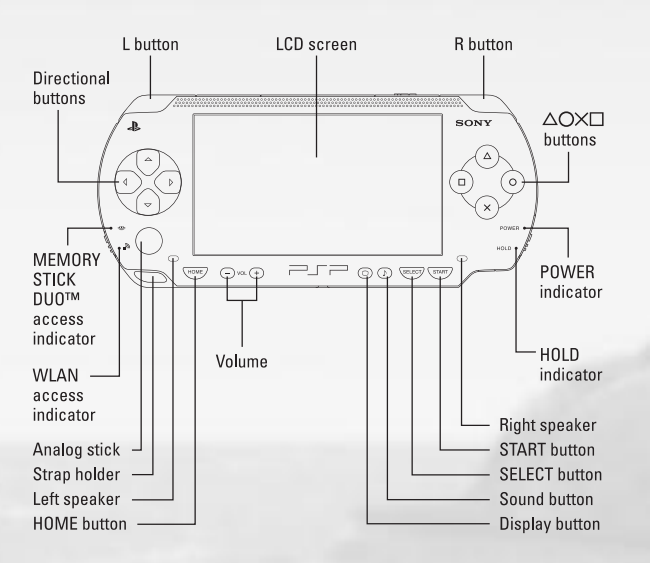

# LICENSES

### WIRELESS (WLAN) FEATURES

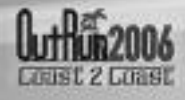

Your license is where you will store your current settings and progress through the game. The first time you play the game, you will be asked to create a license. Subsequently, the game automatically loads the last license selected or you can select tp load a different license from the License Select screen. You can save multiple licenses, so different players can all save their progress.

#### THE LICENSE SELECT SCREEN

On the License Select screen you will be able to use  $\langle \neg \rangle$  and  $\neg \rangle$  to scroll through all the available licenses. At the end of the list, there will be a blank license (up to a maximum of four), which you can select should you need to create any new licenses.

#### FROM THIS SCREEN YOU CAN:

#### SELECT A LICENSE

This will load in all the settings and progress relating to the license you have selected.

#### **CREATE A LICENSE**

When creating a license you will be asked to enter the following information:

#### ENTER NAME

Pressing the  $\bigotimes$  button on this option will display the name entry keyboard. Use the characters to enter your name.

#### SELECT NATIONALITY

Choose your nationality by highlighting the appropriate flag and pressing the  $\otimes$  button.

#### SELECT STAR SIGN

Highlight your starsign and press the  $\otimes$  button to display it on your license.

#### DONE

Select this option when you are happy with all the information you have entered.

#### DELETE A LICENSE

Should you need to delete any of your licenses, choose this option and press the  $\bigotimes$  button to confirm.

4

Software titles that support Wireless (WLAN) functionality allow the user to communicate with other PSP<sup>™</sup> system, download data and compete against other users via connection to a Wireless Local Area Network (WLAN).

### AD HOC MODE

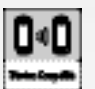

Ad Hoc Mode is a Wireless (WLAN) feature that allows two or more individual PSP™ system to communicate directly with each other.

### **GAME SHARING**

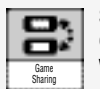

Some software titles feature Game Sharing facilities which enable the user to share specific game features with other users who do not have a PSP™ system game in their PSP™ system.

#### **INFRASTRUCTURE MODE**

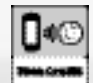

Infrastructure Mode is a Wireless (WLAN) feature that allows the PSP™ system, to link to a network via a Wireless (WLAN) Access Point (a device used to connect to a Wireless network). In order to access Infrastructure Mode features, several additional items are required, including a subscription to an Internet Service Provider, a network device (e.g. a Wireless ADSL Router), a Wireless (WLAN) Access Point and a PC. For further information and setting up details, please refer to the PSP™ system, Instruction Manual.

This title supports English, French, German, Spanish and Italian languages. Please choose your preferable language from the system settings on the PSP™ system, before commencing play.

#### **PLAYING THROUGH A ROUTER / FIREWALL**

In order to host or join an OutRun2006: Coast 2 Coast Online network game with a router with NAT (Network Address Translation) or through a firewall, you may need to enable PORT FORWARDING. You will need to Forward UDP port 3658 to the IP address assigned to your PSP™ system. Please consult your Router documentation for further details.

You may need to give your PSP<sup>TM</sup> system a fixed IP address for PORT FORWARDING to work, as the IP address may change if is automatically assigned by your router. Please consult your PSP<sup>TM</sup> system documentation for further details on how to set a manual IP address.

## CONNECT TO PLAYSTATION®2 VIA USB

If you own both the PSP™ system and PlayStation®2 versions of the game, you can transfer a license across to the PlayStation®2 to play on the big screen!

Once your license is sent, you will notice a Yin-Yang icon on it. You can continue to play the game on either platform, earning miles and unlocking content. At any point you can then merge the licenses, selecting to send your miles to or from the PlayStation®2.

Special bonus content can also be unlocked via this method!

To use this option, first be sure you have a memory card(8MB)(for PlayStation®2) in the PlayStation®2, and a Memory Stick Duo™ inserted in the PSP™(PlayStation®Portable) system.

Connect your PSP™ system to your PlayStation®2 with a USB cable. Select the 'USB Link-up' on the both systems. Once connected, all operations are conducted via the PlayStation®2.

If you have not yet transferred a license, pick the license you wish to copy across. You can tell if a license is on the PlayStation®2 or PSP™ system by an icon in the lower right corner of the license. Licenses may be copied in either direction.

Once a license has been copied, it will have a Yin-Yang symbol. While connected, you can then choose to merge the progress on these licenses, while transferring all miles to either the PlayStation®2, or PSP™ system.

Once you have finished transferring or merging licenses, you can exit the connection by pressing a on the PlayStation®2.

### **ONLINE OUTRUN**

### TAKE OUTRUN BEYOND THE BOX

Online OutRun is a high-speed or Broadband Internet gaming community where you can create a permanent gamer identity, set up a Friends List with other players, see when they're online and invite them to play.

#### CONNECTING

You will need to set up an Infrastructure connection on the PSP™ system. Please see the PSP™ system manual for details on how to do this.

## WELCOME TO OUTRUN 2006: COAST 2 COAST

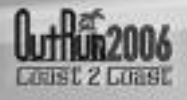

Drive the American dream. Push Ferrari cars to their limits as you race from coast to glorious coast across America, taking in the sights and racking up your OutRun miles!

#### CONTROLS

| MENU CONTROLS                          |                                                    |
|----------------------------------------|----------------------------------------------------|
| Directional buttons<br>or analog stick | Navigate through menu options /<br>adjust settings |
| $\otimes$ / START buttons              | Select / confirm changes                           |
| © button                               | Back / return without saving changes               |
| © button                               | Access Sign-in screen                              |
| 🛆 button                               | Access License Select screen                       |

| RACE CONTROLS                               |                     |
|---------------------------------------------|---------------------|
| $\langle =$ / $\Rightarrow$ or analog stick | Steer Left / Right  |
| $\otimes$ button                            | Accelerate          |
| © button                                    | Brake               |
| (A) button                                  | Change Camera Angle |
| L button                                    | Gear Up             |
| R button                                    | Gear Down           |
| START button                                | Pause Menu          |

# **RACE DISPLAY**

### Total Time Time Left Game - mode specific counter Max Rev Limit Tachometer Hearts earned Gears Speedometer

### PAUSE MENU

Press the START button when in-game to bring up the Pause Menu, which consists of the following options:

#### **RETURN TO GAME**

End pause mode and continue racing.

#### RETRY

Return to the start of the race and try again.

#### QUIT

End the game and return to the Main Menu.

#### SETTINGS

Make changes to various in game options:

| Speedometer           | Display your in game speed as Miles Per Hour<br>or Kilometers Per Hour.                    |
|-----------------------|--------------------------------------------------------------------------------------------|
| Display Ghost<br>Cars | Choose whether or not you wish to see best times represented on the track by "ghost cars". |
| Controls              | Alter your controller settings                                                             |
| Configuration         | Choose among various control setups (A to H)                                               |
| Sensitivity           | Increase or decrease the cars turning<br>sensitivity (0-9)                                 |
| Audio Options         | Change the volume                                                                          |
| Sound volume          | Sound FX and voice volume                                                                  |
| Music volume          | In game music volume                                                                       |
|                       |                                                                                            |

Once you have created your license, you will be taken to the Main Menu to select your game mode.

#### MAIN MENU

S

MAIN MENU

| Just Drive    | Select this to get a randomly selected mode to<br>jump right in.                                                                                    |
|---------------|----------------------------------------------------------------------------------------------------|
| Single Player | Choose from one of the single player games.                                                                                                    |
| Multiplayer   | Go online and choose one of the currently<br>available games, but first you must ensure<br>you are connected! See page 4 for<br>connection details. |
| OutRun2SP     | Play the Arcade version of OutRun2 SP                                                                                                    |
| Rankings      | Compare your best times                                                                                                    |
| Options       | Adjust your games settings, controller configuration, soundtracks and online options.                                                               |

#### SINGLE PLAYER MENU

Select one of the Single Player games from the menu:

#### COAST - 2 - COAST

Drive from coast to coast, beating rivals and completing tasks along the way.

#### OUTRUN

Reach the goal with your girlfriend!

Choose your path from the various routes between you and the goal. Hit the checkpoints to extend your time and reach the goal before the timer hits zero.

#### HEART ATTACK

Try to meet your girlfriend's demands!

Show off your driving skills to win their heart. The better you are, the more hearts you will be given. Fill your meter with hearts to pass the tasks.

#### TIME ATTACK

Challenge the course records!

Compete against the clock or ghost cars to improve your best time and driving techniques.

# **MAIN MENU**

### MAIN MENU

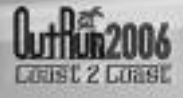

#### SHOWROOM

Buy new items here!

Use the OutRun miles you have accumulated to gain access to more cars, upgrades, music and extras.

Once you have selected your chosen game, you will be asked to choose your course from either *OutRun2 or OutRun2SP* tracks. You will then be asked to select your car.

#### MULTIPLAYER MENU

This is multiplayer OutRun for up to 6 players. You can play Wireless or Online mode.

#### WIRELESS

Wireless play allows you to play against other PSP™ systems via Ad hoc connection. You need to be in range of the other players to play via this method.

#### ONLINE

Play online against players all over the world! Compete and race over the Internet. The first time you play you will need to create an online account to connect with. This is done via the Account Entry screen.

| Don't Sign In           | Cancels connecting to the Internet.                               |
|-------------------------|-------------------------------------------------------------------|
| Accounts                | Lists all the currently available accounts.                       |
| Register New<br>Account | Create an online account by entering a new name and password.     |
| Login to Account        | Log in to an existing account by entering your name and password. |

Once you have created an account, the details will be saved. (Please refer to the PSP™ system manual on how to set up your PSP™ system for a wireless Internet conection)

### GAME MODES

Once you have selected which method of multiplayer you want, you can then choose from the following Multiplayer modes:

#### QUICK MATCH

Selecting this option will take you to a list of currently available games. Choose one from the list to join.

#### **CUSTOM GAME**

Choose the settings of a game you wish to join and you will be matched with the relevant host (see Multiplayer Settings section for details).

#### **CREATE GAME**

Start your own multiplayer game. Choose the settings of the game you wish to host and wait for players to join your session (See Multiplayer Settings section for details).

#### GAME SETTINGS

You can set the following settings when creating a Multiplayer game, or seaching for one via Custom Game.

| Ranking       | Choose between Ranked Match and Non-Ranked Match.                                                                         |
|---------------|----------------------------------------------------------------------------------------------------|
| Nationality   | Set the Nationality of the game you are hosting or wish to join.                                                          |
| Lobby Name    | Enter the name for your lobby.                                                                                            |
| Max Players   | Set the maximum number of players able to join your lobby.                                                                |
| Friends Slots | Set how many slots are reserved for people on your friends list.                                                          |
| Course Type   | Select one of the following settings: OutRun,<br>Goal and 15 Course Continuous.                                           |
| Course        | Choose from these options: All Stages, OutRun2<br>Mix and OutRun2SP Mix.                                                  |
| Car Settings  | Choose between either OutRun2 or OutRun2SP.                                                                               |
| Car Class     | Allows the players to have Free Select or only choose cars from Novice, Intermediate, Professional or Special categories. |
| Catch-up      | Toggle on or off.                                                                                                    |
| Collision     | Toggle on or off.                                                                                                    |

# **MAIN MENU**

# THE CARS

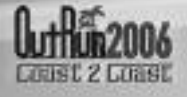

### LOBBY SCREEN

Once you join a game, you can adjust various settings through onscreen selections. If you are adjusting your settings, on other players screen, they will see an icon to show you're not ready.

#### CAR SETTINGS

| Car          | Choose the car you want to race in.            |
|--------------|------------------------------------------------|
| Transmission | Opt for Automatic or Manual transmission.      |
| Color        | Pick a color for your car.                     |
| Radio        | Select the music to be played during the race. |

If you created the game, then you also have additional options:

#### GAME SETTINGS

Adjust the settings for the kind of race everyone will play.

#### RANDOMIZE

Changes the default race settings to random selections.

#### START GAME

When everyone is ready, select this option to begin the game.

# Choose the Ferrari you want from those available, and get driving! Use $\langle \neg \neg \rangle$ to toggle between cars, 0 to change color and $\bigotimes$ to confirm. Some cars will be unavailable until they have been unlocked from the showroom.

### DINO 246 GTS & 365 GTS 4 (DAYTONA)

#### (NOVICE)

Acceleration \*\*\*\*\*\*\* Handling \*\*\*\*\*\* Top Speed \*\*\*\*\*

F50 & 360 SPIDER

(INTERMEDIATE) Acceleration \*\*\*\*\*\*

Handling \*\*\*\*\*\*\*

Top Speed \*\*\*\*\*\*\*

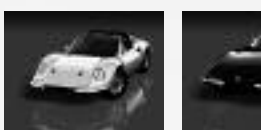

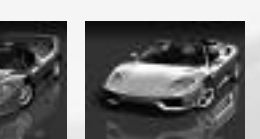

### **TESTAROSSA & 288 GTO**

(INTERMEDIATE) Acceleration \*\*\*\*\*\*\*\*\* Handling \*\*\*\*\*\* Top Speed \*\*\*\*\*\*

### ENZO FERRARI & F40

(PROFESSIONAL) Acceleration \*\*\*\*\*\* Handling \*\*\*\*\* Top Speed \*\*\*\*\*\*\*\*\*\*

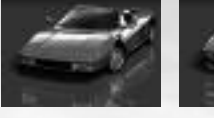

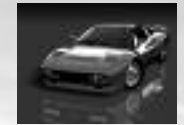

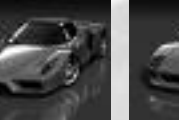

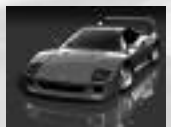

# CREDITS

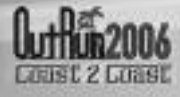

### **SEGA OF AMERICA**

**CEO Sega of America** Naoya Tsurumi

Sega of America President Simon Jeffery

Senior Vice President of Production Bill Petro

Vice President, Marketing Scott A. Steinberg

Director of Production David Cobb

Director, Marketing Chip Blundell

Product Manager John Coghlan

Associate Product Manager Dan Gallardo

Sr. Public Relations Manager Bret Blount

Associate Producer Martin Hunter Caplan

Creative Services Manager Jen Groeling

Ferrari Omson Denom Proseer

Produced under license of Ferrari Spa. FERRARI, the PRANCING HORSE device, all associated logos and distinctive designs are trademarks of Ferrari Spa. The body designs of the Ferrari cars are protected as Ferrari property under design, trademark and trade dress regulations.

Graphic Designer Scott Allen

**QA Manager** Deni Skeens

Sr. QA Project Lead Shawn Dobbins

#### Testers

Marta Khosraw Jared Bishop Chester Lee Mike Sobyak Joe Amper Ben Seto Shaun Alonzo Sean Valentine Steve Flemming Stephen Akana Sandra Lew

Special Thanks Eric Koch Vincent Chin Prabha Kannan Jennie Sue Denny Chiu April Wilkins Bridget Oates

### SEGA EUROPE LIMITED

**CEO** Naova Tsurumi

President/COO Mike Haves

Development Director Gary Dunn

Creative Director Matthew Woodley

Director of European Marketing Gary Knight

Head of European Studio Brandon Smith

Producer Ben Gunstone

Assistant Producer Gwilym Hughes

Head of Brand Marketing Helen Camilleri

European PR Manager Lynn Daniel

Brand Manager Mark Fisher

International Brand Manager Ben Stevens

**Creative Services** Tom Bingle Akane Hiraoka

Web Team Morgan Evans Romily Broad Matt Webb Bennie Booysen

Localization Team Daniela Kaynert Brigitte Nadesan Marta Lois Gonzalez Giuseppe Rizzo **QA Manager** Mark Le Breton

**QA Supervisor** Darius Sadeghian Marlon Grant

Master Tech. John Hegarty

Senior Team Lead Ed Bushell

**PSP™ system Assistants** Ricky Ip Ben Howell

Assistant Standards Coordinator Ben Andac

TRC Technician Rob Jenkins

#### Testers

Sebastian Belton Mark Spanner Luke Tarasek Paul Rogers Michael Cliffe Marvin Willis Andrew Glass Nick Dearing Paul Lopez Irfan Fayyaz Man Lung Cheung Russell Keawpannna Eddie Norris Chi Tsang Natalie Holkham Titus Samkubam Jide Alabi Marlon Andall Mark Cant Simon Ta

16

# NOTES

#### LIMITED WARRANTY:

SEGA of America, Inc. warrants to the original consumer purchaser that the game disc or cartridge shall be free from defects in material and workmanship for a period of 90-days from the original date of purchase. If a defect covered by this limited warranty occurs during this 90-day warranty period, the defective game disc or cartridge will be replaced free of charge. This limited warranty does not apply if the defects have been caused by negligence, accident, unreasonable use, modification, tampering, or any other causes not related to defective materials or manufacturing workmanship. This limited warranty does not apply to used software or to software acquired through private transactions between individuals or purchased from online auction sites. Please retain the original, or a photocopy, of your dated sales receipt to establish the date of purchase for in-warranty replacement. For replacement, return the product, with its original packaging and receipt, to the retailer from which the software was originally purchased. In the event that you cannot obtain a replacement from the retailer, please contact Sega to obtain support.

#### Obtaining technical support/service

To receive additional support, including troubleshooting assistance, please contact Sega at:

- Website: www.sega.com/support
- E-mail: support@sega.com
- Telephone: 1-800-USA-SEGA

#### LIMITATIONS ON WARRANTY

ANY APPLICABLE IMPLIED WARRANTIES, INCLUDING WARRANTIES OF MERCHANTABILITY AND FITNESS FOR A PARTICULAR PURPOSE, ARE HEREBY LIMITED TO 90 DAYS FROM THE DATE OF PURCHASE AND ARE SUBJECT TO THE CONDITIONS SET FORTH HEREIN. IN NO EVENT SHALL SEGA OF AMERICA, INC., BE LIABLE FOR CONSEQUENTIAL OR INCIDENTAL DAMAGES RESULTING FROM THE BREACH OF ANY EXPRESS OR IMPLIED WARRANTIES. THE PROVISIONS OF THIS LIMITED WARRANTY ARE VALID IN THE UNITED STATES AND CANADA ONLY. SOME STATES DO NOT ALLOW LIMITATIONS ON HOW LONG AN IMPLIED WARRANTY LASTS, OR EXCLUSION OF CONSEQUENTIAL OR INCIDENTAL DAMAGES, SO THE ABOVE LIMITATION OR EXCLUSION MAY NOT APPLY TO YOU. THIS WARRANTY PROVIDES YOU WITH SPECIFIC LEGAL RIGHTS. YOU MAY HAVE OTHER RIGHTS THAT VARY FROM STATE TO STATE.

#### To register this product, please go to www.sega.com

SEGA of America, Inc.

660 Townsend Street, Suite 650, San Francisco, CA 94103 SEGA is registered in the U.S. Patent and Trademark Office. SEGA and the SEGA logo are registered trademarks of SEGA Corporation. All trade marks used with permission of the owners. AMD, the AMD ARROW Logo and combinations thereof are trademarks of Advanced Micro Devices, Inc. U.S. Patent Nos. 5,269,687 and 5,354,202 used under license from Midway Games West Inc. The typefaces included herein are solely developed by DynaComware. This software uses specially-designed fonts created under license from Fontworks Japan, Inc. Fontworks Japan, Inc.